#### POLITIK MACHTADOM GESUNDHEIT GESUNDHEIT

Der Public Health-Kongress in Deutschland o8. bis 10. März 2020, Technische Universität Berlin

## Leitfaden zur Einreichung eines Veranstaltungskonzepts (Session)

Ihren Beitrag reichen Sie über den folgenden Link ein:

https://kongress.armut-und-gesundheit.de

#### Der Leitfaden gilt für die Einreichung von Veranstaltungskonzepten (Sessions)<sup>1</sup>:

- Fachforum
- World Café

Fishbowl

- Seminar
  - Podiumsdiskussion Freies Format
- Learning Café

### Beschreibung und Ablauf der einzelnen Formaten finden Sie auf unserer Homepage.

- 1. Haben Sie im letzten Jahr schon einen Beitrag eingereicht oder waren Autor\*in oder Referent\*in? Dann melden Sie sich mit Ihrem Benutzerkonto aus dem letzten Jahr an. Sollten Sie Ihr Passwort vergessen haben, klicken Sie auf "Passwort vergessen".
- 2. Haben Sie noch kein Benutzerkonto, klicken Sie links auf den Button "Beitrag/Veranstaltungskonzept (Session)" einreichen und werden dann zur Erstellung eines Benutzer\*innenkontos weitergeleitet. Über dieses erhalten Sie alle weiteren Information von uns und können bis zur Einreichungsfrist selbst Änderungen an Ihrem Beitrag vornehmen.

| Home                 | Aufruf zur Beteiligung                                                                                                    | Ihre Kontaktpersor                      |
|----------------------|----------------------------------------------------------------------------------------------------|-----------------------------------------|
| Kontakt              | Herzlich willkommen!                                                                                                    | Kongress Armut und<br>Gesundheit        |
| Beitrag/             | Hier können Sie Ihren Beitrag für den Kongress Armut und<br>Gesundheit 2020 einreichen. Die Einreichungsfrist gilt bis zum | Gesundheit Berlin-<br>Brandenburg e. V. |
| (Session) einreichen | 30.08.2019                                                                                                    | Friedrichstr. 231                       |
|                      |                                                                                                    | 10969 Berlin                            |

<sup>&</sup>lt;sup>1</sup> Wenn Sie ein Abstract für die Formate "Einzelbeitrag", "Posterpräsentation", "Science Slam" oder

<sup>&</sup>quot;Posterpräsentation für Studierende" einreichen möchten, verwenden Sie bitte den Leitfaden "Beitrag einreichen".

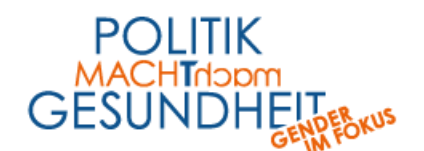

# ARMUT UND GESUNDHEIT 2020 Der Public Health-Kongress in Deutschland

o8. bis 10. März 2020, Technische Universität Berlin

3. Nachdem Sie das Benutzer\*innenkonto angelegt haben, gelangen Sie in Ihren Übersichtsbereich (C3 Conference Control Center). Hier können Sie Ihre persönlichen Daten und eingereichten Beiträge und Veranstaltungskonzepte verwalten.

| Impressum<br>Datenschutz                      | Willkommen im Conference Control Center.                                                                                                    |                                                                                                    |
|-----------------------------------------------|----------------------------------------------------------------------------------------------------|----------------------------------------------------------------------------------------------------|
| Beitrag/<br>Veranstaltungskonzept             | Beitragseinreichung                                                                                                    | Persönliche Daten                                                                                                |
| (Session) einreichen<br>ienutzer: julian.boll | Neuen Beitrag einreichen<br>Neues Veranstaltungskonzept (Session)<br>einreichen                                                                | Passwort ändern                                                                                                  |
| nre Übersicht<br>ersönliche Daten<br>.bmelden | Überblick   Überblick   Eingereichte Beiträge/Sessions ansehen                                                                                 |                                                                                                    |
|                                               | Hier können Sie entweder einen neuen Beitrag einre<br>eingereichten oder zwischengespeicherten Beiträge<br>Beiträne/Sessions ansehen" klicken) | ┘<br>eichen (über die blauen Buttons) oder Ihre bereits<br>e verwalten und überarbeiten (dafür auf "Eingereichte |

- 4. Klicken Sie hier "Neues Veranstaltungskonzept (Session) einreichen" an.
- 5. Geben Sie hier den Beitragstitel, die Präsentationsart (Veranstaltungsformat) und das Beitragsthemengebiet (Themenfeld) sowie ein Abstract ein. Das strukturierte Abstract umfasst max. 1700 Zeichen (inkl. Leerzeichen und Überschriften). Verwenden Sie bei der Einreichung Ihres Abstracts die folgenden vier Überschriften:
  - (1) Hintergrund/Fragestellung,
  - (2) Projektbeschreibung/Methode,
  - (3) Schlussfolgerung/Ergebnisse und
  - (4) Diskussionsbeitrag/Lessons Learned.
- Wenn Sie ein freies Format einreichen, geben Sie eine Kurzbeschreibung im vorgesehenen Feld ein.
- Klicken Sie auf "weiter zu den Verantwortlichen", wenn diese Daten eingetragen sind.

| Freies                      | Format                                                                                                    |
|-----------------------------|----------------------------------------------------------------------------------------------------|
| í                           | Sollte meine Einreichung akzeptiert werden, so übertrage ich hiermit die<br><u>Publikationsrechte</u> meiner gesamten Einreichung im Rahmen der Veröffentlichung diese<br>Konferenz. |
| ✓ Veröf                     | ientlichung erlauben (hiermit stimmen Sie der Veröffentlichung der Daten im Kongressplan                                                                                             |
| und i                       | n der App zu)*                                                                                                    |
| und i<br>Wenn Si            | n der App zu)*<br>e ein freies Format einreichen, beschreiben Sie hier in 500 Zeichen (inkl. Leerzeichen) Ihr                                                                        |
| und i<br>Wenn Si<br>Veranst | n der App zu)*<br>e ein freies Format einreichen, beschreiben Sie hier in 500 Zeichen (inkl. Leerzeichen) Ihr<br>altungsformat und den benötigten Zeitumfang.                        |

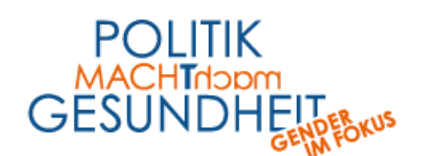

- 8. Im Folgenden geben Sie die Kontaktdaten der inhaltlichen Beteiligten ein und ordnen diesen Zuständigkeiten zu:
  - Koordinator\*in ist die Ansprechpartner\*in der Session und kann Änderungen vornehmen.
  - Sollten Sie als Koordinator\*in auch Moderator\*in der Veranstaltung sein, können Sie diese Rolle direkt auswählen.

| Telefonnummer (für Rückfr | igen)* |  |   |
|---------------------------|--------|--|---|
|                           |        |  |   |
| Rolle                     |        |  |   |
| -                         |        |  | • |
| -                         |        |  |   |
| Moderation                |        |  |   |
| Moderation hinzufügen     |        |  |   |

- Für jede Session können max. zwei Moderator\*innen benannt werden!
- Wenn Sie diese Rollen eingegeben haben, klicken Sie auf "weiter zu den Beiträgen" um die Unterbeiträge einzugeben.
- 9. Es muss mindestens ein Unterbeitrag je Session eingegeben werden. Für jeden Unterbeitrag geben Sie **mind. eine Autor\*in** und eine Kurzbeschreibung im Feld "Abstract" (max. 500 Zeichen inkl. Leerzeichen) ein. Es können **max. vier Unterbeiträge** angelegt werden.
- 10. Wählen Sie aus, ob die Autor\*in auch auf dem Kongress Vortragende\*r ist.

| Ist Vortragender (Pro Einzelbeitrag werden maximal zwe | ei Vortragende zugelassen.) |
|--------------------------------------------------------|-----------------------------|
|                                                        |                             |
| löschen                                                |                             |
|                                                        |                             |
|                                                        |                             |
| Veiteren Autor hinzufügen                              | Weiteren Beitrag hinzufüge  |
|                                                        |                             |

- 11. Wenn Sie für den Einzelbeitrag eine **zweite Autor\*in** hinzufügen möchten, klicken Sie auf den Button "Weiteren Autor hinzufügen".
- 12. Wenn Sie alle Autor\*innen eingetragen haben und einen weiteren Unterbeitrag hinzufügen möchten, klicken Sie auf den Button "Weiteren Beitrag hinzufügen".

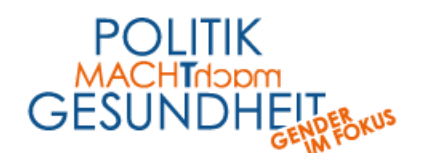

13. Wenn Sie die Eingabe **aller** Unterbeiträge und Autoren\*innen **abgeschlossen** haben, scrollen Sie nach unten und klicken Sie auf "speichern und weiter zur Übersicht".

| Übersicht Veranstaltungskonzept                       |                                    |
|-------------------------------------------------------|------------------------------------|
| Kontaktperson bearbeiten                              |                                    |
| Astrid Matten                                         |                                    |
| Titel Veranstaltungskonzept bearbeiten                |                                    |
| POLITIK MACHT GESUNDHEIT                              |                                    |
| Koordinator & Moderatoren bearbeiten                  |                                    |
| KoordinatorAstrid MattenModeratorAstrid Matten        |                                    |
| Beiträge (1/4)                                        |                                    |
| Gesundheitschancen gerecht verteilen<br>Astrid Matten |                                    |
| löschen bearbeiten                                    |                                    |
|                                                       |                                    |
|                                                       | speichern und weiter zur Übersicht |

- 14. Sie haben jetzt die Möglichkeit, Ihre Angaben zu überprüfen und ggf. zu überarbeiten sowie Unterbeiträge hinzuzufügen. Sofern Sie eine Zusage erhalten, werden diese Daten später in Online- und Printprodukten verwendet.
- 15. Klicken Sie auf den **Button** "**Veranstaltungskonzept einreichen**", um die Abstract-Einreichung abzuschließen. Erst dann erreicht Ihre Einreichung das Kongress-Team.

| Veranstaltungskor    | izept einreichen                                                                |
|----------------------|---------------------------------------------------------------------------------|
|                      |                                                                                 |
| Bitte prüfen Sie Ihr | e Angaben. Erst wenn Sie das Veranstaltungskonzept einreichen, werden Ihre Date |
| abgespeichert und    | an uns gesendet.                                                                |
|                      |                                                                                 |
|                      |                                                                                 |
|                      | Veranstaltungskonzept einreichen                                                |
|                      |                                                                                 |

- 16. Sie haben Ihr Abstract erfolgreich eingereicht!
- 17. Sie und alle Autor\*innen erhalten eine Bestätigungsmail samt Login-Daten.

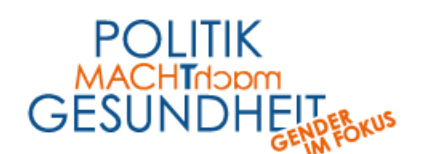

o8. bis 10. März 2020, Technische Universität Berlin

18. Mit Ihren Login-Daten können Sie sich bis zur Einreichungsfrist am 30.10.2019 jederzeit einloggen, um Ihre persönlichen Daten einzusehen, Ihren Beitrag zu überarbeiten oder einen neuen Beitrag einzureichen. Achtung: Nur Koordinator\*innen können nachträglich Abstracts bzw. Sessions bearbeiten! Dafür gehen Sie auf "Ihre Übersicht" und klicken auf "Eingereichte Beiträge/Sessions ansehen".

| Datenschutz                                   | Willkommen im Conference Control Center.            |                          |
|-----------------------------------------------|-----------------------------------------------------|--------------------------|
| Beitrag/                                      | Beitragseinreichung                                 | Persönliche Daten        |
| Veranstaltungskonzept<br>(Session) einreichen | Neuen Beitrag einreichen                            | Persönliche Daten ändern |
| enutzer: julian.boll                          | Neues Veranstaltungskonzept (Session)<br>einreichen | Passwort andern          |
| rre Übersicht<br>ersönliche Daten<br>bmelden  | Überblick                                           |                          |

19. Sie scrollen dann bis zu der Überschrift "Sie sind Koordinator folgender Sessions" und klicken dann auf "Aktionen" und dann auf "Bearbeiten".

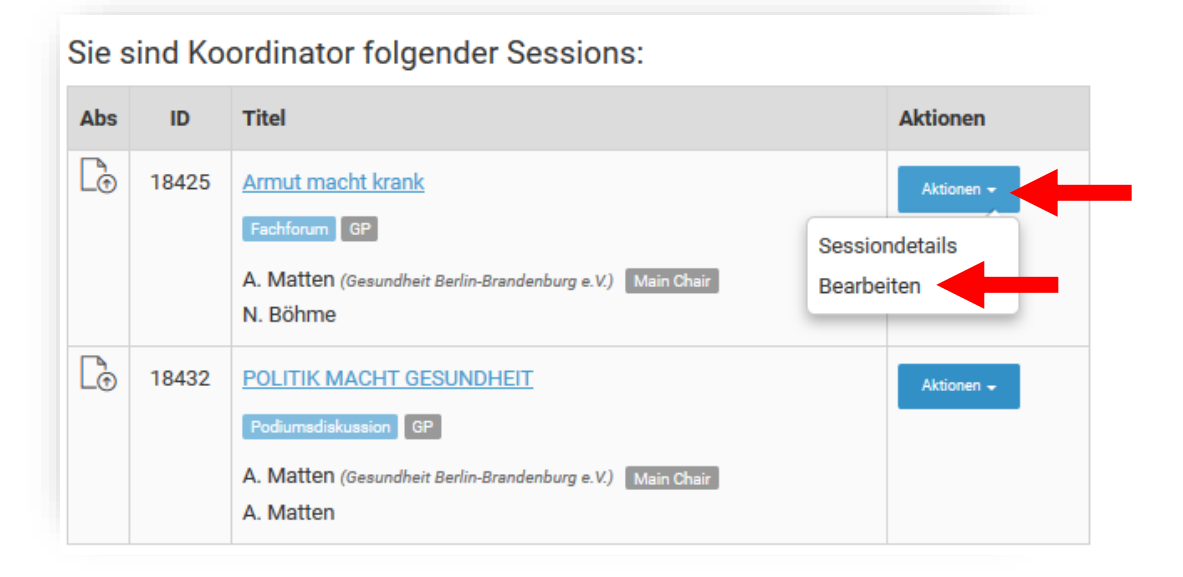